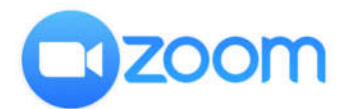

## Instructions for Accessing Zoom on Via Cell Phone

- 1. Download Zoom App
- 2. Choose "Sign In" on the lower right corner of the screen
- 3. On the Bottom Middle Click "Sign in with SSO" (Right above the Apple, Google and Facebook icons.)
- 4. Enter the company domain which is "npdodge"
- 5. Enter the username and password you use to sign into your computer.